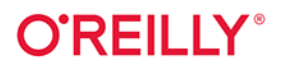

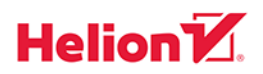

# Kubernetes Receptury

# Aplikacje natywne dla środowiska chmurowego

Wydanie II

Sameer Naik Sébastien Goasguen Jonathan Michaux Tytuł oryginału: Kubernetes Cookbook: Building Cloud Native Applications, 2nd Edition

Tłumaczenie: Magdalena A. Tkacz

ISBN: 978-83-289-1345-5

© 2024 Helion S.A.

Authorized Polish translation of the English edition of *Kubernetes Cookbook, 2E* ISBN 9781098142247 © 2024 CloudTank SARL, Sameer Naik, and Jonathan Michaux.

This translation is published and sold by permission of O'Reilly Media, Inc., which owns or controls all rights to publish and sell the same.

All rights reserved. No part of this book may be reproduced or transmitted in any form or by any means, electronic or mechanical, including photocopying, recording or by any information storage retrieval system, without permission from the Publisher.

Wszelkie prawa zastrzeżone. Nieautoryzowane rozpowszechnianie całości lub fragmentu niniejszej publikacji w jakiejkolwiek postaci jest zabronione. Wykonywanie kopii metodą kserograficzną, fotograficzną, a także kopiowanie książki na nośniku filmowym, magnetycznym lub innym powoduje naruszenie praw autorskich niniejszej publikacji.

Wszystkie znaki występujące w tekście są zastrzeżonymi znakami firmowymi bądź towarowymi ich właścicieli.

Autor oraz wydawca dołożyli wszelkich starań, by zawarte w tej książce informacje były kompletne i rzetelne. Nie biorą jednak żadnej odpowiedzialności ani za ich wykorzystanie, ani za związane z tym ewentualne naruszenie praw patentowych lub autorskich. Autor oraz wydawca nie ponoszą również żadnej odpowiedzialności za ewentualne szkody wynikłe z wykorzystania informacji zawartych w książce.

Helion S.A. ul. Kościuszki 1c, 44-100 Gliwice tel. 32 230 98 63 e-mail: *helion@helion.pl* WWW: *https://helion.pl* (księgarnia internetowa, katalog książek)

Drogi Czytelniku! Jeżeli chcesz ocenić tę książkę, zajrzyj pod adres *https://helion.pl/user/opinie/kurea2* Możesz tam wpisać swoje uwagi, spostrzeżenia, recenzję.

Printed in Poland.

Kup książkę

- Poleć książkę
- Oceń książkę

Księgarnia internetowa
Lubię to! » Nasza społeczność

# Spis treści

|    | Przec | mowa                                                                     | 9  |
|----|-------|--------------------------------------------------------------------------|----|
| 1. | Pierw | vsze kroki z Kubernetes                                                  | 13 |
|    | 1.1.  | Instalacja interfejsu wiersza poleceń Kubernetes (kubectl)               | 13 |
|    | 1.2.  | Instalacja Minikube w celu uruchomienia lokalnej instancji Kubernetes    | 14 |
|    | 1.3.  | Lokalne wykorzystanie Minikube jako środowiska deweloperskiego           | 16 |
|    | 1.4.  | Uruchamianie swojej pierwszej aplikacji na Minikube                      | 17 |
|    | 1.5.  | Używanie kind do uruchamiania Kubernetes lokalnie                        | 18 |
|    | 1.6.  | Korzystanie z Kubernetes w Docker Desktop                                | 19 |
|    | 1.7.  | Przełączanie kontekstów kubectl                                          | 21 |
|    | 1.8.  | Przełączanie kontekstów i przestrzeni nazw przy użyciu kubectx i kubens  | 21 |
| 2. | Twor  | zenie klastra Kubernetes                                                 | 23 |
|    | 2.1.  | Przygotowanie nowego węzła dla klastra Kubernetes                        | 23 |
|    | 2.2.  | Uruchamianie węzła warstwy sterowania Kubernetes                         | 25 |
|    | 2.3.  | Instalowanie dodatku Container Network dla sieci klastrów                | 26 |
|    | 2.4.  | Dodawanie węzłów roboczych do klastra Kubernetes                         | 27 |
|    | 2.5.  | Uruchamianie kokpitu nawigacyjnego Kubernetes                            | 28 |
|    | 2.6.  | Uzyskanie dostępu do kokpitu nawigacyjnego Kubernetes                    | 28 |
|    | 2.7.  | Wdrażanie serwera Kubernetes Metrics Server                              | 31 |
|    | 2.8.  | Pobieranie określonej wersji Kubernetes z serwisu GitHub                 | 33 |
|    | 2.9.  | Pobieranie plików binarnych klienta i serwera                            | 34 |
|    | 2.10. | Korzystanie z plików jednostek systemd                                   |    |
|    |       | do uruchamiania komponentów Kubernetes                                   | 35 |
|    | 2.11. | Tworzenie klastra Kubernetes w Google Kubernetes Engine                  | 38 |
|    | 2.12. | Tworzenie klastra Kubernetes w usłudze Azure Kubernetes Service          | 39 |
|    | 2.13. | Tworzenie klastra Kubernetes w usłudze Amazon Elastic Kubernetes Service | 42 |

| 3. | Jak k | orzystać z klienta Kubernetes                                           | 44 |
|----|-------|-------------------------------------------------------------------------|----|
|    | 3.1.  | Lista zasobów                                                           | 44 |
|    | 3.2.  | Usuwanie zasobów                                                        | 45 |
|    | 3.3.  | Obserwowanie zmian zasobów za pomocą kubectl                            | 47 |
|    | 3.4.  | Edytowanie obiektów za pomocą kubectl                                   | 47 |
|    | 3.5.  | Uzyskiwanie dodatkowych informacji co do zasobów i pól z kubectl        | 48 |
| 4. | Twor  | zenie i modyfikowanie podstawowych obciążeń roboczych                   | 50 |
|    | 4.1.  | Tworzenie poda przy użyciu kubectl run                                  | 50 |
|    | 4.2.  | Tworzenie wdrożenia przy użyciu kubectl create                          | 51 |
|    | 4.3.  | Tworzenie obiektów z pliku manifestów                                   | 52 |
|    | 4.4.  | Pisanie od podstaw manifestu dla poda                                   | 53 |
|    | 4.5.  | Uruchamianie wdrożenia przy użyciu manifestu                            | 54 |
|    | 4.6.  | Aktualizacja wdrożenia                                                  | 56 |
|    | 4.7.  | Uruchamianie zadań w trybie wsadowym                                    | 59 |
|    | 4.9.  | Uruchamianie demonów infrastruktury na węzeł                            | 62 |
| 5. | Praca | a z usługami                                                            | 64 |
|    | 5.1.  | Tworzenie usługi eksponującej Twoją aplikację                           | 65 |
|    | 5.2.  | Weryfikacja wpisu DNS dla usługi                                        | 66 |
|    | 5.3.  | Zmiana typu usługi                                                      | 67 |
|    | 5.4.  | Wdrażanie kontrolera ingress                                            | 70 |
|    | 5.5.  | Udostępnianie usług spoza klastra                                       | 71 |
| 6. | Zarza | ıdzanie manifestami aplikacji                                           | 74 |
|    | 6.1.  | Instalacja Helm, menedżera pakietów dla Kubernetes                      | 74 |
|    | 6.2.  | Dodawanie repozytoriów ze schematami do Helm                            | 75 |
|    | 6.3.  | Używanie Helm do instalowania aplikacji                                 | 76 |
|    | 6.4.  | Sprawdzanie, jakie parametry schematu są konfigurowalne                 | 78 |
|    | 6.5.  | Nadpisywanie parametrów schematu                                        | 79 |
|    | 6.6.  | Pobieranie podawanych przez użytkownika parametrów wydania Helm         | 79 |
|    | 6.7.  | Odinstalowywanie aplikacji z wykorzystaniem Helm                        | 80 |
|    | 6.8.  | Tworzenie własnego schematu — przygotowanie paczki z aplikacją dla Helm | 81 |
|    | 6.9.  | Instalacja Kompose                                                      | 82 |
|    | 6.10. | Konwertowanie plików Docker Compose na manifesty Kubernetes             | 83 |
|    | 6.11. | Konwersja pliku Docker Compose na schemat Helm                          | 84 |
|    | 6.12. | Instalacja kapp                                                         | 84 |
|    | 6.13. | Wdrażanie manifestów YAML przy użyciu kapp                              | 85 |

| 7.  | Odkr  | ywanie interfejsu API Kubernetes i kluczowe metadane                     | 87  |
|-----|-------|--------------------------------------------------------------------------|-----|
|     | 7.1.  | Wykrywanie punktów końcowych serwera API Kubernetes                      | 87  |
|     | 7.2.  | Zrozumienie struktury manifestu Kubernetes                               | 89  |
|     | 7.3.  | Tworzenie przestrzeni nazw w celu uniknięcia kolizji nazw                | 90  |
|     | 7.4.  | Ustawianie ograniczeń w przestrzeni nazw                                 | 91  |
|     | 7.5.  | Etykietowanie obiektu                                                    | 92  |
|     | 7.6.  | Używanie etykiet w zapytaniach                                           | 93  |
|     | 7.7.  | Dodawanie komentarzy do zasobu za pomocą jednego polecenia               | 94  |
| 8.  | Wolu  | ıminy i dane konfiguracyjne                                              | 96  |
|     | 8.1.  | Wymiana danych między kontenerami                                        |     |
|     |       | za pośrednictwem woluminu lokalnego                                      | 96  |
|     | 8.2.  | Przekazywanie klucza dostępu API do podów przy użyciu sekretu            | 98  |
|     | 8.2.  | Przekazywanie klucza dostępu API do podów przy użyciu sekretu            | 98  |
|     | 8.3.  | Dostarczanie danych konfiguracyjnych do aplikacji                        | 101 |
|     | 8.4.  | Używanie trwałego woluminu w Minikube                                    | 103 |
|     | 8.5.  | O trwałości danych w Minikube                                            | 106 |
|     | 8.6.  | Przechowywanie zaszyfrowanych sekretów w systemie kontroli wersji        | 108 |
| 9.  | Skal  | owanie                                                                   | 112 |
|     | 9.1.  | Skalowanie wdrożenia                                                     | 112 |
|     | 9.2.  | Korzystanie z automatycznego, poziomego skalowania poda (HPA)            | 113 |
|     | 9.3.  | Automatyczna zmiana rozmiaru klastra w GKE                               | 115 |
|     | 9.4.  | Automatyczna zmiana rozmiaru klastra w Amazon EKS                        | 118 |
| 10. | Bezp  | ieczeństwo                                                               | 120 |
|     | 10.1. | Zapewnianie unikalnej tożsamości dla aplikacji                           | 120 |
|     | 10.2. | Wyświetlanie i przeglądanie informacji związanych z kontrolą dostępu     | 122 |
|     | 10.3. | Kontrolowanie dostępu do zasobów                                         | 125 |
|     | 10.4. | Zabezpieczanie podów                                                     | 127 |
| 11. | Mon   | itorowanie i rejestrowanie                                               | 129 |
|     | 11.1. | Dostęp do dzienników kontenera                                           | 129 |
|     | 11.2. | Odzyskiwanie ze stanu uszkodzonego za pomocą sondy aktywności            | 131 |
|     | 11.3. | Kontrolowanie przepływu ruchu do poda przy użyciu sondy gotowości        | 131 |
|     | 11.4. | Ochrona wolno uruchamiających się kontenerów                             |     |
|     |       | za pomocą sondy rozruchowej                                              | 132 |
|     | 11.5. | Dodawanie sond aktywności i gotowości do wdrożeń                         | 133 |
|     | 11.6. | Uzyskiwanie dostępu do wskaźników Kubernetes w interfejsie linii poleceń | 136 |
|     | 11.7. | Korzystanie z Prometheus i Grafana na Minikube                           | 137 |

| 12.   | Utrzymywanie systemu i rozwiązywanie problemów                              | 140 |
|-------|-----------------------------------------------------------------------------|-----|
|       | 12.1. Włączanie autouzupełniania dla kubectl                                | 140 |
|       | 12.2. Usuwanie podów z usługi                                               | 141 |
|       | 12.3. Uzyskiwanie spoza klastra dostępu do usługi ClusterIP                 | 143 |
|       | 12.4. Zrozumienie i analizowanie stanu zasobów                              | 144 |
|       | 12.5. Debugowanie podów                                                     | 146 |
|       | 12.6. Wpływanie na zachowanie podów podczas uruchamiania                    | 150 |
|       | 12.7. Uzyskiwanie szczegółowej migawki stanu klastra                        | 152 |
|       | 12.8. Dodawanie węzłów roboczych Kubernetes                                 | 153 |
|       | 12.9. Czasowe odłączanie węzła Kubernetes na potrzeby wykonania konserwacji | 155 |
| 13.   | Sieci usług                                                                 | 157 |
|       | 13.1. Instalacja sieci usług Istio                                          | 157 |
|       | 13.2. Wdrażanie mikrousługi za pomocą sidecara Istio                        | 159 |
|       | 13.3. Trasowanie ruchu przy użyciu usługi wirtualnej Istio                  | 161 |
|       | 13.4. Nadpisywanie adresu URL przy użyciu usługi wirtualnej Istio           | 162 |
|       | 13.5. Instalacja usługi Linkerd Service Mesh                                | 164 |
|       | 13.6. Wdrażanie usługi w sieci Linkerd Mesh                                 | 166 |
|       | 13.7. Linkerd: przekierowywanie ruchu do usługi                             | 167 |
|       | 13.8. Linkerd: autoryzowanie ruchu do serwera                               | 169 |
| 14.   | Aplikacje bezserwerowe i aplikacje sterowane zdarzeniami                    | 171 |
|       | 14.1. Instalacja Knative Operator                                           | 171 |
|       | 14.2. Instalacja komponentu Knative Serving                                 | 172 |
|       | 14.3. Instalacja Knative CLI                                                | 174 |
|       | 14.4. Tworzenie usługi Knative                                              | 175 |
|       | 14.5. Instalacja komponentu Knative Eventing                                | 176 |
|       | 14.6. Wdrażanie Knative Eventing Source                                     | 177 |
|       | 14.7. Włączanie Knative Eventing Sources                                    | 180 |
|       | 14.8. Instalowanie źródeł zdarzeń z TriggerMesh                             | 181 |
| 15.   | Rozbudowywanie Kubernetes                                                   | 183 |
|       | 15.1. Kompilacja ze źródła                                                  | 183 |
|       | 15.2. Kompilowanie określonego komponentu                                   | 184 |
|       | 15.3. Używanie oprogramowania klienckiego języka Python                     |     |
|       | do pracy z Kubernetes API                                                   | 185 |
|       | 15.4. Rozszerzanie interfejsu API                                           |     |
|       | z wykorzystaniem definicji niestandardowych zasobów                         | 186 |
| Dodat | ek. Zasoby                                                                  | 191 |

# ROZDZIAŁ 2. Tworzenie klastra Kubernetes

W tym rozdziale omawiamy wiele sposobów na skonfigurowanie w pełni funkcjonalnego klastra Kubernetes. Omawiamy niskopoziomowe, ustandaryzowane narzędzia (kubeadm), które są również bazą dla innych narzędzi umożliwiających instalację, pokazujemy, gdzie znaleźć odpowiednie pliki binarne dla **warstwy kontroli** (ang. *control plane*), a także dla węzłów roboczych (ang. *worker node*). Pokazujemy, jak przygotować pliki dla jednostek (ang. *unit files*) systemd umożliwiające kontrolę nad komponentami Kubernetes, a na koniec pokazujemy, jak skonfigurować klastry na platformach Google Cloud Platform i Azure.

# 2.1. Przygotowanie nowego węzła dla klastra Kubernetes

#### Problem

Chcesz przygotować nowy węzeł ze wszystkimi wymaganymi narzędziami, aby utworzyć nowy klaster Kubernetes lub dodać go do istniejącego klastra.

#### Rozwiązanie

Aby przygotować hosta opartego na Ubuntu do pracy w klastrze Kubernetes, musisz najpierw włączyć przekierowywanie IPv4 i włączyć iptables, co umożliwi mostkowanie ruchu:

```
$ cat <<EOF | sudo tee /etc/modules-load.d/k8s.conf
overlay
br_netfilter
EOF
$ sudo modprobe overlay
$ sudo modprobe br_netfilter
$ cat <<EOF | sudo tee /etc/sysctl.d/k8s.conf
net.bridge.bridge-nf-call-iptables = 1
net.bridge.bridge-nf-call-ip6tables = 1
net.ipv4.ip_forward = 1
EOF
$ sudo sysctl -system</pre>
```

Do zapewnienia zgodności z narzędziem kubeadm na węźle trzeba wyłączyć mechanizm wymiany (ang. *swap*):

```
$ sudo apt install cron -y
$ sudo swapoff -a
$ (sudo crontab -1 2>/dev/null; echo "@reboot /sbin/swapoff -a") | sudo crontab - || true
```

Węzły klastra wymagają specjalnego interfejsu dla Kubernetes: **interfejsu uruchomieniowego dla kontenerów** (ang. *Container Runtime Interface*, CRI). Jednym z takich interfejsów jest cri-o (*https://cri-o.io*). Wersja cri-o powinna być zgodna z wersją Kubernetes. Na przykład, jeśli uruchamiasz klaster Kubernetes 1.27, skonfiguruj odpowiednio zmienną VERSION:

```
$ VERSION="1.27"
$ OS="xUbuntu 22.04"
$ cat <<EOF | sudo tee /etc/apt/sources.list.d/devel:kubic:libcontainers:stable.list</pre>
deb https://download.opensuse.org/repositories/devel:/kubic:/libcontainers:/stable/$0S/ /
EOF
$ cat <<EOF | sudo tee /etc/apt/sources.list.d/devel:kubic:libcontainers:stable:cri-o:</pre>
$VERSION.list
deb http://download.opensuse.org/repositories/devel:/kubic:/libcontainers:/stable:/cri-o:/
$VERSION/$0S/ /
EOF
$ curl -L
https://download.opensuse.org/repositories/devel:/kubic:/libcontainers:/stable:/cri-o:/
$VERSION/$0S/Release.key | sudo apt-key add -
$ curl -L
https://download.opensuse.org/repositories/devel:/kubic:/libcontainers:/stable/$05/
Release.key | sudo apt-key add -
$ sudo apt-get update
```

\$ sudo apt-get install cri-o cri-o-runc cri-tools -y

Następnie przeładuj konfigurację systemd i włącz cri-o:

```
$ sudo systemctl daemon-reload
$ sudo systemctl enable crio --now
```

Narzędzie kubeadm jest wymagane do uruchomienia klastra Kubernetes od zera, ale także wtedy, gdy chcesz coś dołączyć do istniejącego klastra. Włącz repozytorium jego oprogramowania za pomocą następujących poleceń:

```
$ cat <<EOF | sudo tee /etc/apt/sources.list.d/kubernetes.list
deb [signed-by=/etc/apt/keyrings/k8s-archive-keyring.gpg] https://apt.kubernetes.io/
kubernetes-xenial main
EOF
$ sudo apt-get install -y apt-transport-https ca-certificates curl $ sudo curl -fsSLo
/etc/apt/keyrings/k8s-archive-keyring.gpg https://dl.k8s.io/apt/doc/apt-key.gpg
```

Teraz możesz zainstalować wszystkie narzędzia wymagane do uruchomienia węzła klastra Kubernetes. Będziesz potrzebować następujących elementów:

- binariów kubelet,
- interfejsu CLI narzędzia kubeadm,
- oprogramowania klienckiego kubect1.

Aby zainstalować te elementy, uruchom następujące polecenie:

#### \$ sudo apt-get install -y kubelet kubeadm kubectl

Następnie oznacz te pakiety jako **zatrzymane** (ang. *held back*), co uniemożliwi ich automatyczną aktualizację:

#### \$ sudo apt-mark hold kubelet kubeadm kubectl

Twój host działający pod kontrolą Ubuntu jest teraz gotowy do dołączenia do klastra Kubernetes.

#### **Omówienie**

kubeadm to narzędzie konfiguracyjne, dzięki któremu masz dostęp do poleceń kubeadm init i kubeadm join. Polecenie kubeadm init służy do uruchamiania **węzła warstwy sterowania** Kubernetes (ang. *control-plane node*), podczas gdy polecenie kubeadm join służy do uruchamiania węzła roboczego i dołączania go do klastra. Zasadniczo kubeadm umożliwia wykonanie działań niezbędnych do uruchomienia i działania klastra o minimalnej funkcjonalności. kubelet zaś pełni funkcję **agenta węzła** (ang. *node agent*), działającego na każdym węźle.

Inne niż cri-o środowiska uruchomieniowe kontenerów, z którymi warto się zapoznać, to *containerd* (*https://oreil.ly/M1kDx*), Docker Engine (*https://oreil.ly/P5\_l\_*) i Mirantis Container Runtime (*https://oreil.ly/BEWaG*).

# 2.2. Uruchamianie węzła warstwy sterowania Kubernetes

#### Problem

Skonfigurowałeś już i uruchomiłeś host Ubuntu, który ma docelowo działać pod kontrolą Kubernetes (patrz receptura 2.1), a teraz musisz uruchomić nowy węzeł warstwy sterowania Kubernetes.

#### Rozwiązanie

Po zainstalowaniu binariów kubeadm możesz rozpocząć uruchamianie klastra Kubernetes. Zainicjuj warstwę sterowania na węźle następującymi poleceniami:

```
$ NODENAME=$(hostname -s)
$ IPADDR=$(ip route get 8.8.8.8 | sed -n 's/.*src \([^\ ]*\).*/\1/p')
$ POD CIDR=192.168.0.0/16
```

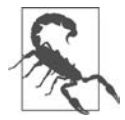

Węzeł warstwy sterowania powinien dysponować co najmniej dwoma procesorami wirtualnymi i 2 GB pamięci RAM.

Teraz zainicjuj węzeł warstwy sterowania (ang. control-plane node) za pomocą kubeadm:

```
$ sudo kubeadm init --apiserver-advertise-address=$IPADDR \
    --apiserver-cert-extra-sans=$IPADDR \
    --pod-network-cidr=$POD_CIDR \
    --node-name $NODENAME \
    --ignore-preflight-errors Swap
[init] Using Kubernetes version: v1.27.2
[preflight] Running pre-flight checks
[preflight] Pulling images required for setting up a Kubernetes cluster
...
```

Informacje wyświetlane w odpowiedzi na polecenie init zawierają konfigurację potrzebną do skonfigurowania kubectl do komunikacji z Twoim klastrem. Po skonfigurowaniu kubectl możesz zweryfikować stan komponentu klastra za pomocą następującego polecenia:

```
$ kubect1 get --raw='/readyz?verbose'
```

Aby z kolei uzyskać informacje o klastrze, użyj polecenia:

\$ kubect1 cluster-info

#### **Omówienie**

Obciążenia generowane przez użytkownika zwykle nie są przewidziane do wykonywania na węźle warstwy sterowania. W przypadku gdy tworzysz eksperymentalny klaster mający pojedynczy węzeł, musisz odpowiednio "oznaczyć" (ang. *taint*, dosł. zepsuć, skazić) węzeł warstwy sterowania, aby umożliwić zaplanowanie na węźle warstwy sterowania wykonywanie obciążeń generowanych przez użytkownika:

\$ kubectl taint nodes --all node-role.kubernetes.io/control-plane-

#### Zobacz także

• Tworzenie klastra za pomocą kubeadm (*https://oreil.ly/q9nwI*).

# 2.3. Instalowanie dodatku Container Network dla sieci klastrów

#### Problem

Uruchomiłeś węzeł warstwy sterowania Kubernetes (patrz receptura 2.2), a teraz musisz zainstalować dodatek umożliwiający komunikację sieciową podów tak, aby mogły się one ze sobą komunikować.

#### Rozwiązanie

Możesz zainstalować w węźle warstwy sterowania dodatek sieciowy Calico za pomocą następującego polecenia:

```
$ kubect1 apply -f
https://raw.githubusercontent.com/projectcalico/calico/v3.26.1/manifests/calico.yam1
```

#### Omówienie

Musisz użyć kompatybilnego z Twoim klastrem dodatku Container Network Interface (CNI) odpowiadającego Twoim potrzebom. Dostępnych jest wiele dodatków, które implementują CNI. Zapoznaj się z (niewyczerpującą wszystkich możliwości) listą dostępnych dodatków w dokumentacji Kubernetes (*https://oreil.ly/HosU6*).

# 2.4. Dodawanie węzłów roboczych do klastra Kubernetes

#### Problem

Zainicjowałeś swój węzeł warstwy sterowania Kubernetes (patrz receptura 2.2) oraz dodatek CNI (patrz receptura 2.3), a teraz chcesz dodać do swojego klastra węzły robocze.

#### Rozwiązanie

Po zainicjowaniu hosta Ubuntu przygotowanego do pracy z Kubernetes, co pokazaliśmy w recepturze 2.1, wykonaj następujące polecenie na węźle warstwy sterowania, aby uzyskać dostęp do polecenia join:

```
$ kubeadm token create --print-join-command
```

Teraz na węźle roboczym wydaj polecenie join:

```
$ sudo kubeadm join --token <token>
```

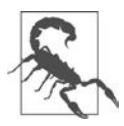

Węzeł roboczy powinien mieć co najmniej jeden procesor vCPU i 2 GB pamięci RAM.

Wróć do sesji terminala węzła warstwy sterowania, by zobaczyć podłączone węzły:

| <pre>\$ kubect1 get nodes</pre> |        |               |     |         |  |
|---------------------------------|--------|---------------|-----|---------|--|
| NAME                            | STATUS | ROLES         | AGE | VERSION |  |
| master                          | Ready  | control-plane | 28m | v1.27.2 |  |
| worker                          | Ready  | <none></none> | 10s | v1.27.2 |  |

Możesz powtórzyć te kroki, aby dodać więcej węzłów roboczych do klastra Kubernetes.

#### **Omówienie**

Węzły robocze to miejsca, w których uruchamiane są Twoje obciążenia. Kiedy zasoby klastra zaczną się wyczerpywać, zaczniesz zauważać, że nowe pody będą miały status *Pending*. W tym momencie powinieneś rozważyć dodanie większej ilości zasobów do klastra przez dodanie większej liczby węzłów roboczych.

# 2.5. Uruchamianie kokpitu nawigacyjnego Kubernetes

#### Problem

Utworzyłeś klaster Kubernetes, a teraz chcesz mieć możliwość tworzenia skonteneryzowanych w klastrze obciążeń, wyświetlania ich i zarządzania nimi za pomocą interfejsu użytkownika.

#### Rozwiązanie

Użyj kokpitu nawigacyjnego Kubernetes (*https://oreil.ly/n7WQw*), będącego internetowym interfejsem użytkownika do wdrażania skonteneryzowanych aplikacji w klastrze Kubernetes i zarządzania zasobami klastra.

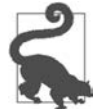

Jeśli korzystasz z Minikube, możesz zainstalować kokpit nawigacyjny Kubernetes po prostu przez włączenie dodatku *dashboard*: **\$ minikube addons enable dashboard** 

Aby uruchomić kokpit nawigacyjny Kubernetes w wersji 2.7.0, wykonaj następujące czynności:

```
$ kubect1 apply -f
https://raw.githubusercontent.com/kubernetes/dashboard/v2.7.0/aio/deploy/recommended.yaml
```

Następnie sprawdź, czy jest gotowy do użycia:

```
        kubectl
        get
        deployment
        kubernetes-dashboard
        -n
        kubernetes-dashboard

        NAME
        READY
        UP-TO-DATE
        AVAILABLE
        AGE

        kubernetes-dashboard
        1/1
        1
        44s
```

# 2.6. Uzyskanie dostępu do kokpitu nawigacyjnego Kubernetes

#### Problem

Zainstalowałeś w swoim klastrze kokpit nawigacyjny Kubernetes (patrz receptura 2.5) i chcesz uzyskać do niego dostęp z poziomu przeglądarki internetowej.

#### Rozwiązanie

Musisz utworzyć konto ServiceAccount (*https://oreil.ly/pXErB*) (dosł. konto usługi) z uprawnieniami do administrowania klastrem. Utwórz plik o nazwie *sa.yaml* i wypełnij go następującą zawartością:

```
apiVersion: v1
kind: ServiceAccount
metadata:
  name: admin-user
  namespace: kubernetes-dashboard
apiVersion: rbac.authorization.k8s.io/v1
kind: ClusterRoleBinding
metadata:
  name: admin-user
roleRef:
  apiGroup: rbac.authorization.k8s.io
  kind: ClusterRole
  name: cluster-admin
subjects:
- kind: ServiceAccount
  name: admin-user
  namespace: kubernetes-dashboard
```

Teraz możesz utworzyć konto ServiceAccount za pomocą polecenia:

#### \$ kubect1 apply -f sa.yam1

Aby uzyskać dostęp do kokpitu nawigacyjnego Kubernetes, będziesz potrzebować tokenu uwierzytelniania powiązanego z tym kontem. Token (dosł. żeton) pojawi się jako dane wyjściowe poniższego polecenia:

```
$ kubect1 -n kubernetes-dashboard create token admin-user
eyJhbGci0iJSUzI1NiIsImtpZCI6...
```

#### Zapisz go.

Ponieważ kokpit nawigacyjny Kubernetes jest usługą lokalną klastra, musisz skonfigurować połączenie proxy z klastrem:

#### \$ kubect1 proxy

Teraz, odwiedzając stronę http://localhost:8001/api/v1/namespaces/kubernetes-dashboard/services/ https:kubernetes-dashboard:/proxy/#/workloads?namespace=\_all, możesz otworzyć kokpit nawigacyjny Kubernetes i uwierzytelnić się przy użyciu (utworzonego wcześniej) tokenu uwierzytelniania.

W interfejsie użytkownika, który zostanie otwarty w przeglądarce, zobaczysz stronę przedstawioną na rysunku 2.1.

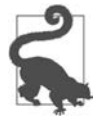

Jeśli korzystasz z Minikube, wszystko, co musisz zrobić, to wydać polecenie: \$ minikube dashboard

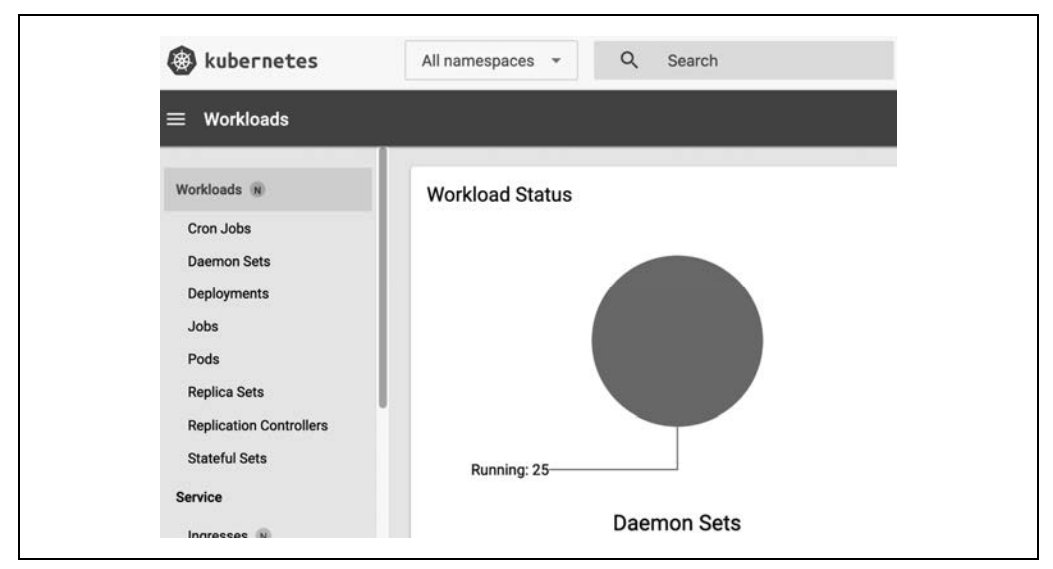

Rysunek 2.1. Zrzut ekranu kokpitu — widok tworzenia aplikacji

#### Omówienie

Aby utworzyć aplikację, kliknij znak plusa (+) w prawym górnym rogu, wybierz zakładkę *Create from form* (utwórz z formularza), podaj nazwę aplikacji i wskaż obraz kontenera, którego chcesz użyć. Następnie kliknij przycisk *Deploy* (wdrażaj) — zostanie wyświetlony nowy widok, który pokazuje wdrożenia (ang. *deployments*), pody i zestawy replik (ang. *replica sets*). W Kubernetes dostępne są dziesiątki typów istotnych zasobów, takich jak wdrożenia, pody, zestawy replik, usługi i tak dalej, które omówimy bardziej szczegółowo w dalszej części książki.

Zrzut ekranu pokazany na rysunku 2.2 przedstawia typowy widok kokpitu po utworzeniu jednej aplikacji przy użyciu kontenera Redis.

|     | Name              |        | Images                   |                          | Labels | ı          |                   |
|-----|-------------------|--------|--------------------------|--------------------------|--------|------------|-------------------|
| •   | redis             |        | redis                    |                          | k8s-a  | app: redis |                   |
|     |                   |        |                          |                          |        |            |                   |
| Poc | ls                |        |                          |                          |        |            |                   |
| Poc | <b>İS</b><br>Name | Images | Labels                   | Node                     | Status | Restarts   | CPU Usage (cores) |
| Poo | Is<br>Name        | Images | Labels<br>k8s-app: redis | Node<br>gke-sameer-test- | Status | Restarts   | CPU Usage (cores) |

Rysunek 2.2. Widok kokpitu z aplikacją Redis

30 Rozdział 2. Tworzenie klastra Kubernetes

Jeśli teraz wrócisz do sesji terminala i użyjesz klienta wiersza poleceń, zobaczysz to samo:

```
$ kubect1 get all
NAME
                         READY STATUS
                                        RESTARTS AGE
pod/redis-584fd7c758-vw152 1/1 Running 0
                                                 5m9s
                  TYPE CLUSTER-IP EXTERNAL-IP PORT(S) AGE
NAMF
service/kubernetes ClusterIP 10.96.0.1 <none>
                                                  443/TCP 19m
                            UP-TO-DATE AVAILABLE AGE
NAMF
                     READY
deployment.apps/redis 1/1
                            1
                                       1
                                                 5m9s
                              DESIRED CURRENT READY AGE
NAMF
replicaset.apps/redis-584fd7c758 1
                                      1
                                               1
                                                     5m9s
```

Twój "redisowy" pod będzie uruchamiać serwer Redis, co możesz zobaczyć w dziennikach po wydaniu polecenia:

```
$ kubectl logs redis-3215927958-4x88v
...
1:C 25 Aug 2023 06:17:23.934 * o000o000000 Redis is starting o000o0000000
1:C 25 Aug 2023 06:17:23.934 * Redis version=7.2.0, bits=64, commit=00000000, modified=0,
pid=1, just started
1:C 25 Aug 2023 06:17:23.934 # Warning: no config file specified, using the default config.
In order to specify a config file use redis-server/path/to/redis.conf
1:M 25 Aug 2023 06:17:23.934 * monotonic clock: POSIX clock_gettime
1:M 25 Aug 2023 06:17:23.934 * Running mode=standalone, port=6379.
1:M 25 Aug 2023 06:17:23.935 * Server initialized
1:M 25 Aug 2023 06:17:23.935 * Ready to accept connections tcp
```

# 2.7. Wdrażanie serwera Kubernetes Metrics Server

#### Problem

Wdrożyłeś kokpit Kubernetes (patrz receptura 2.5), ale nie widzisz w nim informacji o wykorzystaniu procesora i pamięci.

#### Rozwiązanie

Kokpit Kubernetes do wizualizacji użycia procesora i pamięci wymaga serwera Kubernetes Metrics Server (*https://oreil.ly/BEHwR*) (dosł. serwer wskaźników).

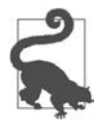

Jeśli korzystasz z Minikube, możesz zainstalować Kubernetes Metrics Server po prostu przez włączenie dodatku *metrics-server* poleceniem: **\$ minikube addons enable metrics-server** 

Aby wdrożyć najnowszą wersję Kubernetes Metrics Server, wpisz następujące polecenie:

```
$ kubect1 apply -f https://github.com/kubernetes-sigs/metrics-
server/releases/latest/download/components.yaml
```

Następnie sprawdź, czy wszystko jest gotowe:

\$ kubect1 get deployment metrics-server -n kube-systemNAMEREADYUP-TO-DATEAVAILABLEAGEmetrics-server1/117m27s

Jeśli widzisz, że wdrożenie nie przechodzi w stan gotowości, sprawdź dzienniki poda:

```
$ kubectl logs -f deployment/metrics-server -n kube-system
I0707 05:06:19.537981 1 server.go:187] "Failed probe" probe="metric-storage-ready" err="no
metrics to serve"
E0707 05:06:26.395852 1 scraper.go:140] "Failed to scrape node" err="Get
\"https://192.168.64.50:10250/metrics/resource\": x509: cannot validate certificate for
192.168.64.50 because it doesn't contain any IP SANs" node="minikube"
```

Jeśli zobaczysz komunikat o błędzie treści *cannot validate certificate* (dosł. nie można zweryfikować certyfikatu), podczas wdrożenia Metrics Server musisz dodać opcję --kubelet-insecure-tls:

```
$ kubectl patch deployment metrics-server -n kube-system --type='json' -p='[{"op": "add",
"path": "/spec/template/spec/containers/0/args/-", "value": "--kubelet-insecure-tls"}]'
```

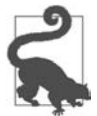

Po uruchomieniu Metrics Server może minąć kilka minut, zanim będzie on dostępny. Jeśli nie jest jeszcze w stanie gotowości, żądania metryk mogą powodować błędy.

Po uruchomieniu Metrics Server w kokpicie Kubernetes wyświetlone zostaną statystyki użycia procesora i pamięci, co pokazano na rysunku 2.3.

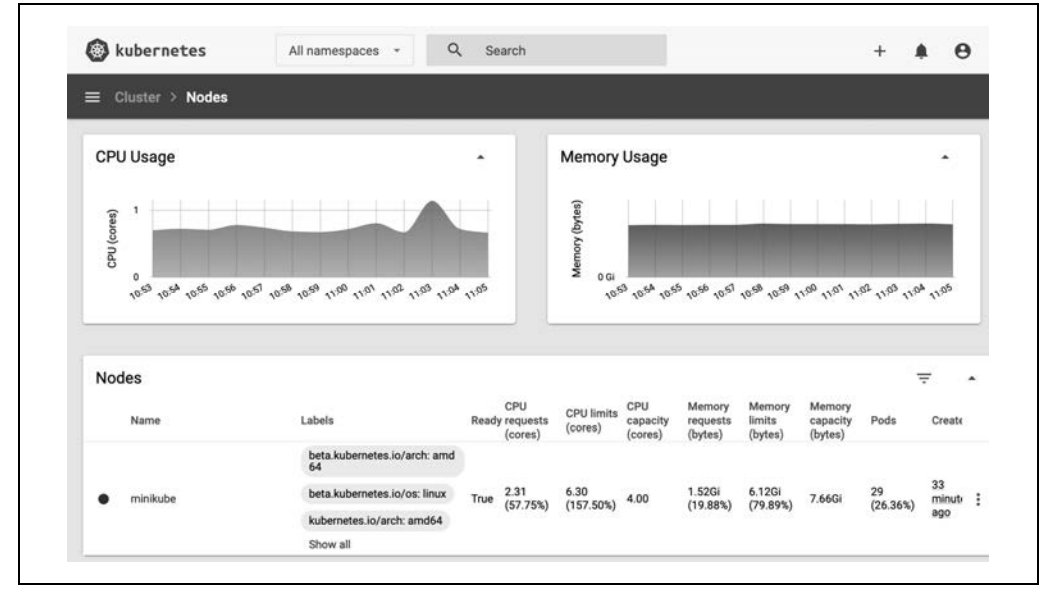

Rysunek 2.3. Widok węzłów klastra w kokpicie

#### Omówienie

Wskaźniki dotyczące pracy węzłów i podów można również przeglądać w wierszu poleceń za pomocą polecenia kubect1 top:

| <pre>\$ kubect1 top</pre> | pods -A                          |            |               |
|---------------------------|----------------------------------|------------|---------------|
| NAMESPACE                 | NAME                             | CPU(cores) | MEMORY(bytes) |
| kube-system               | coredns-5d78c9869d-5fh78         | 9m         | 9Mi           |
| kube-system               | etcd-minikube                    | 164m       | 36Mi          |
| kube-system               | kube-apiserver-minikube          | 322m       | 254Mi         |
| kube-system               | kube-controller-manager-minikube | 123m       | 35Mi          |
| kube-system               | kube-proxy-rv18v                 | 13m        | 12Mi          |
| kube-system               | kube-scheduler-minikube          | 62m        | 15Mi          |
| kube-system               | storage-provisioner              | 22m        | 7Mi           |

Podobnie, aby wyświetlić wskaźniki dotyczące węzłów, skorzystaj z następującego polecenia:

| <pre>\$ kubect1</pre> | top nodes  |      |               |         |
|-----------------------|------------|------|---------------|---------|
| NAME                  | CPU(cores) | CPU% | MEMORY(bytes) | MEMORY% |
| minikube              | 415m       | 10%  | 1457Mi        | 18%     |

#### Zobacz także

- Repozytorium Kubernetes Metrics Server GitHub (https://oreil.ly/C\_O6W)
- Dokumentacja potoku wskaźników zasobów (https://oreil.ly/ODZCr)

# 2.8. Pobieranie określonej wersji Kubernetes z serwisu GitHub

#### Problem

Chcesz pobrać oficjalną wersję Kubernetes, zamiast kompilować ją ze źródła.

#### Rozwiązanie

Projekt Kubernetes publikuje archiwum dla każdego wydania (ang. *release*). Odnośnik do archiwum można znaleźć w pliku *CHANGELOG* danego wydania. Przejdź do folderu *CHANGELOG* na stronie projektu (*https://oreil.ly/MMwRs*) i otwórz plik *CHANGELOG* dla wybranego wydania. W pliku znajdziesz odnośnik do pobrania pliku *kubernetes.tar.gz* danego wydania.

Na przykład, jeśli chcesz pobrać wersję v1.28.0, otwórz *CHANGELOG-1.28.md*, a w sekcji zatytułowanej *Downloads for v1.28.0* znajdziesz odnośnik do *kubernetes.tar.gz* (*https://dl.k8s.io/v1.28.0/ kubernetes.tar.gz*).

```
$ wget https://dl.k8s.io/v1.28.0/kubernetes.tar.gz
```

Jeśli chcesz skompilować Kubernetes ze źródła, zerknij do receptury 15.1.

#### **Omówienie**

Plik *CHANGELOG* zawiera również wartość funkcji skrótu sha512 archiwum *kubernetes.tar.gz*. Dobrze jest sprawdzić integralność archiwum *kubernetes.tar.gz*, aby się upewnić, że nie zostało ono w żaden sposób zmodyfikowane. Aby to zrobić, wygeneruj lokalnie skrót sha512 pobranego archiwum i porównaj go z tym wymienionym w *CHANGELOG*:

```
$ sha512sum kubernetes.tar.gz
9aaf7cc004d09297dc7bbc1f0149.....kubernetes.tar.gz
```

# 2.9. Pobieranie plików binarnych klienta i serwera

#### Problem

Pobrałeś archiwum wydania (patrz receptura 2.8), ale okazuje się, że nie zawiera ono plików binarnych.

#### Rozwiązanie

Ponieważ archiwa wydań mają być jak najmniejsze, nie zawierają one plików binarnych wydań. Dlatego musisz je pobrać osobno. Aby to zrobić, uruchom skrypt *get-kube-binaries.sh* za pomocą pokazanych niżej poleceń:

```
$ tar -xvf kubernetes.tar.gz
$ cd kubernetes/cluster
$ ./get-kube-binaries.sh
```

Po zakończeniu binaria klienta będziesz mieć w *client/bin*:

```
$ ls ../client/bin
kubectl kubectl-convert
```

a archiwum zawierające binaria serwera — w server/kubernetes:

```
$ 1s ../server/kubernetes
kubernetes-server-linux-amd64.tar.gz kubernetes-manifests.tar.gz README
...
```

#### Omówienie

Jeśli chcesz pominąć pobieranie całego archiwum wydania i szybko pobrać pliki binarne klienta i serwera, możesz pobrać je bezpośrednio ze strony Download Kubernetes (*https://oreil.ly/tdN0P*). Na tej stronie znajdziesz bezpośrednie łącza do plików binarnych dla różnych kombinacji systemów operacyjnych i architektur, co pokazano na rysunku 2.4.

| arm64   | arm | amd64       | 386  |              | windows | linux    | arwin | da      |
|---------|-----|-------------|------|--------------|---------|----------|-------|---------|
| opy Lir | y ( | nload Binar | Dow  | Architecture | /stem   | rating S | o     | Version |
| dl.k8   |     | ctl         | kube | amd64        |         | vin      | da    | v1.28.3 |
| dl.k8   |     | ctl-convert | kube | amd64        |         | vin      | da    | v1.28.3 |
| dl.k8   |     | ctl         | kube | arm64        |         | vin      | da    | v1.28.3 |
| dl.k8   |     | ctl-convert | kube | arm64        |         | vin      | da    | v1.28.3 |

Rysunek 2.4. Strona downloadkubernetes.com, lista plików binarnych wydania Kubernetes v1.28.0 dla systemu operacyjnego Darwin

# 2.10. Korzystanie z plików jednostek systemd do uruchamiania komponentów Kubernetes

#### Problem

Użyłeś Minikube (patrz receptura 1.2) do nauki i wiesz, jak uruchomić klaster Kubernetes za pomocą kubeadm (patrz receptura 2.2), ale chcesz zainstalować klaster od podstaw.

#### Rozwiązanie

Aby to zrobić, musisz uruchomić komponenty Kubernetes za pomocą **plików jednostek systemd** (ang. *systemd unit files*). Aby uruchomić kubelet za pośrednictwem systemd, potrzebujesz tylko podstawowych przykładów.

Sprawdzenie, w jaki sposób, za pomocą plików jednostkowych systemd, kubeadm konfiguruje demony Kubernetes, by je uruchomić, pomoże Ci zrozumieć, jak zrobić to samodzielnie. Jeśli przyjrzysz się bliżej konfiguracji kubeadm, zobaczysz, że kubelet jest uruchomiony na każdym węźle w klastrze, w tym na węźle warstwy sterowania.

Oto przykład, który możesz naśladować, logując się do dowolnego węzła klastra zbudowanego za pomocą kubeadm (patrz receptura 2.2):

```
$ systemctl status kubelet
• kubelet.service - kubelet: The Kubernetes Node Agent
Loaded: loaded (/lib/systemd/system/kubelet.service; enabled; vendor preset: enabled)
Drop-In: /etc/systemd/system/kubelet.service.d
L-10-kubeadm.conf
```

```
Active: active (running) since Tue 2023-05-30 04:21:29 UTC; 2h 49min ago
Docs: https://kubernetes.io/docs/home/
Main PID: 797 (kubelet)
Tasks: 11 (limit: 2234)
Memory: 40.2M
CPU: 5min 14.792s
CGroup: /system.slice/kubelet.service
-797 /usr/bin/kubelet \
--bootstrap-kubeconfig=/etc/kubernetes/bootstrap-kubelet.conf \
--contig=/etc/kubernetes/kubelet.conf \
--contig=/var/lib/kubelet/config.yaml \
--container-runtime-endpoint=unix:///var/run/crio/crio.sock \
--pod-infra-container-image=registry.k8s.io/pause:3.9
```

W ten sposób widzisz łącze do pliku jednostek *systemd w /lib/systemd/system/kubelet.service* i jego konfiguracji w *etc/system/kubelet.service.d/10-kubeadm.conf*.

Plik jednostki jest prosty — wskazuje na plik binarny kubelet zainstalowany w /usr/bin:

```
[Unit]
Description=kubelet: The Kubernetes Node Agent
Documentation=https://kubernetes.io/docs/home/
Wants=network-online.target
After=network-online.target
```

```
[Service]
ExecStart=/usr/bin/kubelet
Restart=always
StartLimitInterval=0
RestartSec=10
```

```
[Install]
WantedBy=multi-user.target
```

Plik konfiguracyjny określa sposób uruchamiania pliku binarnego kubelet:

```
[Service]
Environment="KUBELET_KUBECONFIG_ARGS=--bootstrap-kubeconfig=/etc/kubernetes/
bootstrap-kubelet.conf --kubeconfig=/etc/kubernetes/kubelet.conf"
Environment="KUBELET_CONFIG_ARGS=--config=/var/lib/kubelet/config.yaml"
EnvironmentFile=-/var/lib/kubelet/kubeadm-flags.env
EnvironmentFile=-/etc/default/kubelet
ExecStart=
```

```
ExecStart=/usr/bin/kubelet $KUBELET_KUBECONFIG_ARGS $KUBELET_CONFIG_ARGS
$KUBELET_KUBEADM_ARGS $KUBELET_EXTRA_ARGS
```

Wszystkie podane opcje zdefiniowane przez zmienną środowiskową \$KUBELET\_CONFIG\_ARGS (takie jak –kubeconfig) są opcjami uruchamiania binariów *kubelet* (*https://oreil.ly/quccc*).

#### **Omówienie**

systemd (*https://oreil.ly/RmuZp*) to menedżer systemu i usług, czasami określany jako *init system*. Obecnie jest domyślnym menedżerem usług w Ubuntu i CentOS.

Przedstawiony plik jednostki dotyczy tylko kubelet. Możesz napisać własne pliki jednostek dla pozostałych komponentów klastra Kubernetes, tj. serwera API (ang. *API server*), menedżera kontrolera (ang. *controller manager*), harmonogramu (ang. *scheduler*), proxy. Przykłady plików jednostek dla każdego z komponentów znajdziesz w książce *Kubernetes the Hard Way* (*https://oreil.ly/AWnxD*).

Wystarczy jednak uruchomić tylko kubelet. Zauważ, że opcja konfiguracyjna --pod-manifest-path pozwala wskazać katalog, gdzie kubelet będzie szukał manifestów, które następnie automatycznie uruchomi. W przypadku kubeadm katalog ten jest używany do przechowywania manifestów serwera API, harmonogramu, etcd i menedżera kontrolera. W ten sposób Kubernetes zarządza sam sobą, a jedyną rzeczą zarządzaną przez systemd jest proces kubelet.

Aby to zilustrować, możesz wyświetlić zawartość katalogu /*etc/kubernetes/manifests* w klastrze opartym na kubeadm:

```
$ 1s -1 /etc/kubernetes/manifests
total 16
-rw------ 1 root root 2393 May 29 11:04 etcd.yaml
-rw------ 1 root root 3882 May 29 11:04 kube-apiserver.yaml
-rw------ 1 root root 3394 May 29 11:04 kube-controller-manager.yaml
-rw------ 1 root root 1463 May 29 11:04 kube-scheduler.yaml
```

Analizując bardziej szczegółowo manifest w *etcd.yaml*, możesz zobaczyć, że jest to pod z pojedynczym kontenerem, który uruchamia *etcd*:

```
$ cat /etc/kubernetes/manifests/etcd.yam1
```

```
apiVersion: v1
kind: Pod
metadata:
  annotations:
    kubernetes.io/etcd.advertise-client-urls: https://10.10.100.30:2379
  creationTimestamp: null
  labels:
    component: etcd
    tier: control-plane
  name: etcd
  namespace: kube-system
spec:
  containers:
  - command:
    - etcd
    - --advertise-client-urls=https://10.10.100.30:2379

    --cert-file=/etc/kubernetes/pki/etcd/server.crt

    - --client-cert-auth=true

    --data-dir=/var/lib/etcd

    - --experimental-initial-corrupt-check=true

    --experimental-watch-progress-notify-interval=5s

    - --initial-advertise-peer-urls=https://10.10.100.30:2380
    - --initial-cluster=master=https://10.10.100.30:2380
    - --key-file=/etc/kubernetes/pki/etcd/server.key
    - --listen-client-urls=https://127.0.0.1:2379,https://10.10.100.30:2379
    - --listen-metrics-urls=http://127.0.0.1:2381
    - --listen-peer-urls=https://10.10.100.30:2380

    --name=master

    - --peer-cert-file=/etc/kubernetes/pki/etcd/peer.crt
```

```
- --peer-client-cert-auth=true
- --peer-key-file=/etc/kubernetes/pki/etcd/peer.key
- --peer-trusted-ca-file=/etc/kubernetes/pki/etcd/ca.crt
- --snapshot-count=10000
- --trusted-ca-file=/etc/kubernetes/pki/etcd/ca.crt
image: registry.k8s.io/etcd:3.5.7-0
...
```

#### Zobacz także

• Opcje konfiguracji kubelet (https://oreil.ly/E95yp)

# 2.11. Tworzenie klastra Kubernetes w Google Kubernetes Engine

#### Problem

Chcesz utworzyć klaster Kubernetes w Google Kubernetes Engine (GKE).

#### Rozwiązanie

Zanim zaczniesz korzystać z GKE, potrzebujesz kilku rzeczy:

- konta Google Cloud Platform (GCP) (*https://oreil.ly/CAiDf*) z włączoną opcją obciążania konta opłatami,
- projektu GCP z włączonym GKE (https://oreil.ly/eGX2n),
- zainstalowanego Google Cloud SDK (https://oreil.ly/Y00rC).

Google Cloud SDK zawiera narzędzie linii poleceń gcloud CLI do interakcji z usługami GCP z poziomu wiersza poleceń. Po zainstalowaniu SDK uwierzytelnij gcloud, aby uzyskać dostęp do projektu GCP:

#### \$ gcloud auth login

Korzystając z interfejsu wiersza poleceń gcloud, utwórz klaster Kubernetes za pomocą polecenia container clusters create w następujący sposób:

#### \$ gcloud container clusters create oreilly --zone us-east1-b

Domyślnie spowoduje to utworzenie klastra Kubernetes z trzema węzłami roboczymi w określonej strefie lub regionie. Węzeł główny (ang. *master node*) jest zarządzany przez usługę GKE i nie można uzyskać do niego dostępu.

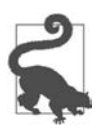

Jeśli nie masz pewności, jakiej strefy lub regionu (*https://oreil.ly/4Bvua*) użyć dla argumentu – zone lub – region, użyj polecenia gcloud compute zones list lub gcloud compute regions list i wybierz strefę albo region w Twoim pobliżu. Strefy są zazwyczaj mniej zasobożerne niż regiony. Po zakończeniu korzystania z klastra nie zapomnij go usunąć, aby uniknąć naliczenia opłaty:

```
$ gcloud container clusters delete oreilly --zone us-east1-b
```

#### Omówienie

Możesz pominąć instalację gcloud CLI, korzystając z Google Cloud Shell (https://oreil.ly/E-Qcr), rozwiązania opartego wyłącznie na przeglądarce internetowej.

Listę istniejących klastrów GKE możesz wyświetlić za pomocą następującego polecenia:

| \$ gcloud | container  | clusters | listzone  | us-east1-b   |             |
|-----------|------------|----------|-----------|--------------|-------------|
| NAME      | ZONE       | MASTER   | VERSION   | MASTER IP    | <br>STATUS  |
| oreilly   | us-east1-b | 1.24.9   | -gke.2000 | 35.187.80.94 | <br>RUNNING |

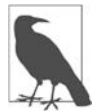

Interfejs gcloud CLI umożliwia zmianę rozmiaru klastra, jego aktualizację i uaktualnianie:

```
COMMANDS
    resize
       Resizes an existing cluster for running containers.
    update
       Update cluster settings for an existing container cluster.
    upgrade
       Upgrade the Kubernetes version of an existing container cluster.
```

#### Zobacz także

• Szybki start GKE (*https://oreil.ly/WMDSx*)

. . .

• Szybki start Google Cloud Shell (*https://oreil.ly/\_w0va*)

# 2.12. Tworzenie klastra Kubernetes w usłudze Azure Kubernetes Service

#### Problem

Chcesz utworzyć klaster Kubernetes w usłudze Azure Kubernetes Service (AKS).

#### Rozwiązanie

Aby utworzyć klaster AKS, będziesz potrzebować następujących elementów:

- konta założonego na Microsoft Azure Portal (https://oreil.ly/PyUA0),
- zainstalowanego interfejsu Azure CLI (https://oreil.ly/An7xM).

Na początku upewnij się, że masz zainstalowany Azure CLI w wersji 2.0 lub nowszej, a następnie zaloguj się na stronie do platformy Azure:

```
$ az --version | grep "^azure-cli"
                           2.50.0 *
azure-cli
$ az login
To sign in, use a web browser to open the page https://aka.ms/devicelogin and enter the code
XXXXXXXXX to authenticate.
[
 {
   "cloudName": "AzureCloud",
   "isDefault": true,
   "name": "Free Trial",
   "state": "Enabled",
   "user": {
    "name": "*****@hotmail.com",
    "type": "user"
   }
 }
1
```

Utwórz grupę zasobów Azure o nazwie k8s, aby przechowywać wszystkie zasoby AKS, takie jak maszyny wirtualne i komponenty sieciowe, oraz ułatwić ich późniejsze czyszczenie i usuwanie:

```
$ az group create --name k8s --location northeurope
{
    "id": "/subscriptions/****************/resourceGroups/k8s",
    "location": "northeurope",
    "managedBy": null,
    "name": "k8s",
    "properties": {
        "properties": {
            "provisioningState": "Succeeded"
        },
        "tags": null,
        "type": "Microsoft.Resources/resourceGroups"
}
```

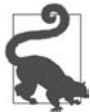

Jeśli nie masz pewności, jakiego regionu (*https://oreil.ly/fdGdc*) użyć dla argumentu --location, wykonaj polecenie az account list-locations i wybierz któryś znajdujący się blisko Ciebie.

Teraz gdy masz już skonfigurowaną grupę zasobów k8s, możesz utworzyć klaster z jednym węzłem roboczym (**agentem** w terminologii Azure) w następujący sposób:

```
$ az aks create -g k8s -n myAKSCluster --node-count 1 --generate-ssh-keys
{
    "aadProfile": null,
    "addonProfiles": null,
    "agentPoolProfiles": [
    {
        "availabilityZones": null,
        "count": 1,
        "creationData": null,
        "currentOrchestratorVersion": "1.26.6",
```

Weź pod uwagę, że wykonanie polecenia az aks create może zająć kilka minut. Po zakończeniu polecenie zwraca obiekt JSON z informacjami o utworzonym klastrze.

W rezultacie w Azure Portal powinieneś zobaczyć coś takiego jak na rysunku 2.5. Zacznij od znalezienia grupy zasobów o nazwie k8s, a następnie przejdź do zakładki *Deployments*.

| $ ightarrow +$ Create $\lor \mathscr{A}$ | Connect [   | > Start 🗌 Sto | op 🛍 Delete 💍                         | Refresh 🔋 Open in mo         | bile 🖗 Give feedba |
|------------------------------------------|-------------|---------------|---------------------------------------|------------------------------|--------------------|
| ↑ Essentials                             |             |               |                                       |                              | JSON View          |
| Resource group<br><u>k8s</u>             |             |               | Kubernetes version <u>1.26.6</u>      | on                           |                    |
| Status<br>Succeeded (Running             | )           |               | API server addres<br>myaksclust-k8s-b | ss<br>56646-3sq91p21.hcp.nor | theurope.azmk8     |
| Location<br>North Europe                 |             |               | Network type (pl<br><u>Kubenet</u>    | ugin)                        |                    |
| Subscription<br>Free Trial               |             |               | Node pools<br>1 node pool             |                              |                    |
| Subscription ID<br>b5eb4657-ebf1-432e    | e-9e8b-1410 | )587a2a76     |                                       |                              |                    |
| Tags ( <u>edit</u> )<br>Add tags         |             |               |                                       |                              |                    |
| Cot started D                            | onerties    | Monitoring    | Capabilities (4)                      | Recommendations              | Tutorials          |

Rysunek 2.5 Portal Azure — klaster AKS w grupie zasobów k8s

Możesz już połączyć się z klastrem:

#### \$ az aks get-credentials --resource-group k8s --name myAKSCluster

Możesz teraz rozejrzeć się w środowisku i zweryfikować konfigurację:

#### \$ kubectl cluster-info

Kubernetes master is running at https://k8scb-k8s-143flemgmt.northeurope.cloudapp.azure.com Heapster is running at https://k8scb-k8s-143flemgmt.northeurope.cloudapp.azure.com/ api/v1/namespaces/kube-system/services/heapster/proxy KubeDNS is running at https://k8scb-k8s-143flemgmt.northeurope.cloudapp.azure.com/ api/v1/namespaces/kube-system/services/kube-dns/proxy kubernetes-dashboard is running at https://k8scb-k8s-143flemgmt.northeurope.cloudapp. azure.com/api/v1/namespaces/kube-system/services/kubernetes-dashboard/proxy tiller-deploy is running at https://k8scb-k8s-143flemgmt.northeurope.cloudapp.azure.com/ api/v1/namespaces/kube-system/services/kubernetes-dashboard/proxy

To further debug and diagnose cluster problems, use 'kubectl cluster-info dump'.

#### \$ kubect1 get nodes

NAME STATUS ROLES AGE VERSION aks-nodepool1-78916010-vmss000000 Ready agent 26m v1.24.9

I rzeczywiście, widać tu, że faktycznie utworzyliśmy klaster z jednym węzłem.

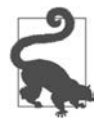

Jeśli nie chcesz lub nie możesz zainstalować interfejsu Azure CLI, alternatywną opcją jest użycie powłoki Azure Cloud Shell (*https://oreil.ly/IUFJQ*) z poziomu przeglądarki.

Gdy już skończysz się rozglądać w AKS, nie zapomnij zamknąć klastra i usunąć wszystkich zasobów przez usunięcie grupy zasobów k8s:

\$ az group delete --name k8s --yes --no-wait

Chociaż polecenie az group delete ze względu na obecność opcji --no-wait zaczyna się wykonywać natychmiast, usunięcie wszystkich zasobów i faktyczne zniszczenie grupy zasobów może potrwać do 10 minut. Możesz sprawdzić w Azure Portal, czy wszystko przebiegło zgodnie z planem.

#### Zobacz także

• Szybki start: Wdrażanie klastra usługi Azure Kubernetes przy użyciu interfejsu Azure CLI (https://learn.microsoft.com/pl-pl/azure/aks/learn/quick-kubernetes-deploy-cli) w dokumentacji Microsoft Azure.

# 2.13. Tworzenie klastra Kubernetes w usłudze Amazon Elastic Kubernetes Service

#### Problem

Chcesz utworzyć klaster Kubernetes w usłudze Amazon Elastic Kubernetes Service (EKS).

#### Rozwiązanie

Aby utworzyć klaster w Amazon EKS, potrzebujesz:

- konta Amazon Web Services (https://aws.amazon.com),
- zainstalowanego AWS CLI (https://aws.amazon.com/cli),
- zainstalowanego narzędzia eksct1 (https://eksctl.io) do pracy w linii poleceń.

Po zainstalowaniu AWS CLI uwierzytelnij klienta (*https://oreil.ly/\_6VMv*), aby uzyskać dostęp do konta AWS:

```
$ aws configure
AWS Access Key ID [None]: AKIAIOSFODNN7EXAMPLE
AWS Secret Access Key [None]: wJalrXUtnFEMI/K7MDENG/bPxRfiCYEXAMPLEKEY
Default region name [None]: eu-central-1
Default output format [None]:
```

Narzędzie eksct1 jest oficjalnym narzędziem linii poleceń dla Amazon EKS. Używa poświadczeń AWS, które skonfigurowałeś do uwierzytelniania w AWS. Korzystając z tego narzędzia, utwórz klaster:

```
$ eksctl create cluster --name helion --region eu-central-1
2023-08-29 13:21:12 [i] eksctl version 0.153.0-dev+a79b3826a.2023-08-18T...
2023-08-29 13:21:12 [i] using region eu-central-1
...
2023-08-29 13:36:52 [✓] EKS cluster "helion" in "eu-central-1" region is ready
```

Domyślnie eksct1 tworzy w określonym regionie klaster z dwoma węzłami roboczymi. Możesz zmienić ich liczbę z wykorzystaniem opcji --nodes.

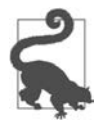

Aby uzyskać najniższe opóźnienia, wybierz ten region AWS (*https://oreil.ly/Kc9GZ*), który znajduje się najbliżej Ciebie.

Gdy klaster EKS nie będzie już potrzebny, usuń go, aby uniknąć naliczania opłat za niewykorzystywane zasoby:

\$ eksctl delete cluster helion --region eu-central-1

#### Zobacz także

- Wprowadzenie do eksctl (https://eksctl.io/getting-started)
- Usługa Amazon Elastic Kubernetes (https://aws.amazon.com/eks)

# PROGRAM PARTNERSKI — GRUPY HELION

1. ZAREJESTRUJ SIĘ 2. PREZENTUJ KSIĄŻKI 3. ZBIERAJ PROWIZJĘ

Zmień swoją stronę WWW w działający bankomat!

Dowiedz się więcej i dołącz już dzisiaj! http://program-partnerski.helion.pl

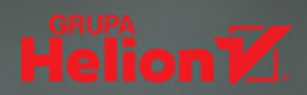

### Kubernetes w praktyce. Znajdź szybkie rozwiązania dla każdego wyzwania!

Kubernetes stał się standardem orkiestracji kontenerów i zarządzania rozproszonymi aplikacjami. Obecnie pozwala na uzyskiwanie automatyzacji, rozszerzalności i przenośności na wysokim poziomie, a sama praca z nim jest efektywna i satysfakcjonująca. Niekiedy jednak tworzenie i wdrażanie aplikacji Kubernetes sprawia problemy nawet zaawasowanym użytkownikom.

To książka przeznaczona dla osób pracujących z systemami Kubernetes. Poszczególne zagadnienia przedstawiono w niej w przejrzystym formacie problem – rozwiązanie – omówienie, dzięki czemu szybko znajdziesz odpowiedź na konkretne pytanie, a to z kolei pozwoli Ci na korzystanie ze wszystkich zalet tej platformy w codziennej pracy. Znalazło się tu ponad 100 praktycznych receptur obeimujących takie tematy jak konfigurowanie klastra, zarządzanie obciążeniem w kontenerach przy użyciu obiektów Kubernetes API, użycie pamięci masowej indeksowanej wartościami klucz-wartość, konfigurowanie zabezpieczeń i wiele innych. Każda receptura jest niezależna od innych, a materiał został zorganizowany w sposób maksymalnie ułatwiający szybkie odnalezienie interesującego Cię zagadnienia.

#### W książce między innymi:

- tworzenie klastra i interfejs wiersza poleceń Kubernetes
- zarządzanie obciążeniami i usługami
- interfejs API Kubernetes
- skalowanie na poziomie klastra i aplikacji
- zabezpieczanie aplikacji i jej monitorowanie
- utrzymywanie systemów w środowisku chmury i rozwiązywanie problemów

Sameer Noik od wczesnego etapu był zaangażowany w projekt Kubernetes. Jest twórcą - założycielem projektu Helm Charts i współzałożycielem startupu NextBit Computing.

**Sébastien Goasguen** jest współzałożycielem TriggerMesh i członkiem Apache Software Foundation. Obecnie zajmuje się rozwiązaniami kontenerowymi.

Dr Jonathan Michaux jest menedżerem produktu i inżynierem oprogramowania. Zajmował się zarządzaniem API i mikrousługami, a ostatnio tworzy aplikacje sterowane zdarzeniami dla Kubernetes.

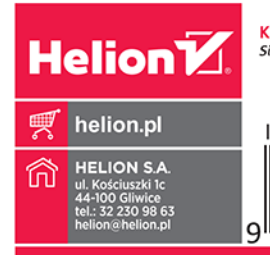

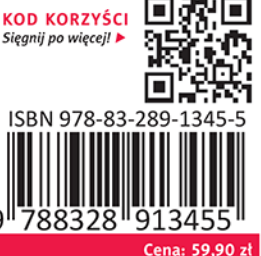